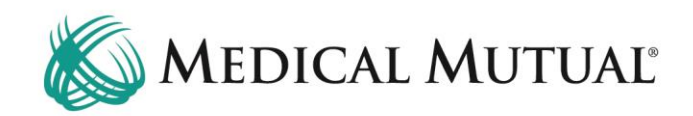

# **MedCommunity Reference Guide**

Provider Inbox

| Mo | 1Community)             |                        |                           |                      |                   |           |             |                   |                 |                                   | යි Dashboard 🗳 Notices 🔳 W                            | laiting Room 🟠 🛛 🖨 | Recent + | New 814 | est1 Provide |
|----|-------------------------|------------------------|---------------------------|----------------------|-------------------|-----------|-------------|-------------------|-----------------|-----------------------------------|-------------------------------------------------------|--------------------|----------|---------|--------------|
| N  | ly Dashboard            | >                      |                           |                      |                   |           |             |                   |                 |                                   |                                                       |                    |          |         |              |
|    | 힌 Tasks                 |                        |                           |                      |                   |           |             |                   |                 |                                   | Member Search                                         |                    |          |         |              |
|    | Task Type               | Description            |                           |                      |                   | Due Date  | Priority    | Status Me         | mber            | Due Today/Overdue                 |                                                       |                    |          | @ Clear | Q Search     |
|    | Request for information | Requesting             | Additional Information re | e: SA 2236585038     |                   | 2/22/23   | High        | Assigned UN       | (242508, FN4957 | Overdue                           | * Medical Mutual ID Number                            |                    |          |         |              |
|    |                         |                        |                           |                      |                   |           |             |                   |                 | items per page: 50 1 - 1 of 1 🔍 🔪 | * Fest Name                                           |                    |          |         |              |
|    | 🕱 Service Autho         | rizations              |                           |                      |                   |           |             |                   |                 |                                   |                                                       |                    |          |         |              |
| 10 | Submitted               | Drafts                 |                           |                      |                   |           |             |                   |                 |                                   | - Last name                                           |                    |          |         |              |
|    | All Last 30 Days        |                        |                           |                      |                   |           |             |                   |                 |                                   | * Date Of Birth                                       |                    |          |         |              |
|    | All Open Withd          | rawn Medicare Reopen D | Dismissed Closed          |                      |                   |           |             |                   |                 |                                   | mm / od / yyyy                                        |                    |          |         |              |
|    | Filter                  |                        |                           |                      |                   |           |             |                   |                 |                                   | SUBSCHORE NO                                          |                    |          |         |              |
|    |                         |                        |                           |                      |                   |           |             |                   |                 |                                   |                                                       |                    |          |         |              |
|    | Auth Number             | Member Name            | Member ID                 | Authorization Status | Auth Category     | Auth Type | TRA/Carrier | Status Detail     | Received Date   | Admit/Effective Date              | High Priority Messages                                |                    |          |         |              |
|    | FM1211451195            | FN5173 LN6096576       | SMI03342593               | Conversion           | Emergency         | Inpatient |             | Closed - Complete | May 25, 2021    | May 22, 2021                      | MedCompass InruleActionAPI                            |                    |          |         |              |
| _  | FM1210131259            | FN6176305 LN6177915    | SMI03386760               | Conversion           | Emergency         | Inpatient |             | Closed - Complete | Jan 13, 2021    | Jan 13, 2021                      | High-Priority Agreement for Post-Acute Care           |                    |          | 5.      | daur acc     |
|    | FM1202741009            | FN8623 LN6155889       | SMID4634340               | Conversion           | Elective Surgical | Inpatient |             | Closed - Complete | Sep 30, 2020    | Oct 8, 2020                       | Med Compare Innuio Action ADI                         |                    |          |         | uays ayu     |
| _  | FM 1203070674           | FN5122 LN6097335       | SMID3543212               | Conversion           | Emergency         | Inpatient |             | Closed - Complete | Nov 2, 2020     | Oct 31, 2020                      | Procedure Prior-Auth Required                         | 2                  |          |         |              |
|    | FM1202090722            | FN4938 LN6093723       | SMID4087790               | Conversion           | Emergency         | Inpatient |             | Closed - Complete | Jul 27, 2020    | Jul 24, 2020                      | Nov 22, 2022 3:37 PM                                  |                    |          | 4 mo    | nths ago     |
| -  | PM1202731299            | PN5718 LN6198241       | SMID3644016               | Conversion           | Elective Surgical | Inpatient |             | Closed - Complete | Sep 29, 2020    | Oct 7, 2020                       | MedCompass InruleActionAPI                            |                    |          |         |              |
| -  | PM1201390828            | PN0891 LN43299         | 51104708519               | Conversion           | Emergency         | Inpatient |             | Closed - Complete | May 18, 2020    | May 3, 2020                       | Nov 21, 2022 5/02 PM                                  |                    |          | 4 mo    | nths ago     |
| -  | FM1210551204            | FN5893 LN141771        | SMID12631310              | Conversion           | Emergency         | Inpatient |             | Closed - Complete | Feb 24, 2021    | Feb 22, 2021                      |                                                       |                    |          |         |              |
|    | FM 1202181282           | FN5117 LN6248246       | SMID4374178               | Conversion           | Emergency         | Inpatient |             | Closed - Complete | Aug 5, 2020     | Aug 3, 2020                       |                                                       |                    |          |         |              |
|    | FM1202171505            | FN15439 LN6115830      | SMID3526069               | Conversion           | Emergency         | Inpatient |             | Closed - Complete | Aug 4, 2020     | Aug 1, 2020                       | 📥 Inbox                                               |                    |          |         |              |
|    | FM1200861285            | FN5042 LN6097845       | SMID4083064               | Conversion           | Emergency         | Inpatient |             | Closed - Complete | Mar 26, 2020    | Mar 25, 2020                      | <ul> <li>1362 Inbox Messages (1189 Unread)</li> </ul> |                    |          |         |              |
|    | FM1211580958            | FN14132 LN8095858      | SMID4587022               | Conversion           | Emergency         | Inpatient |             | Closed - Complete | Jun 7, 2021     | Jun 4, 2021                       | ✓ 0 Sent Messages                                     | V                  |          |         |              |
|    | FM1211461515            | FN18377 LN6245176      | SMI04551758               | Conversion           | Elective Surgical | Inpatient |             | Closed - Complete | May 26, 2021    | May 25, 2021                      | 60 Deleted Messages                                   |                    |          |         |              |

- The Provider Inbox is located in the lower right hand corner on My Dashboard. (1)
- The Provider Inbox is "shared" with all individuals within the same Provider Group.
- Any message that is designated as a "High Priority Message" displays in the High Priority Messages box (2) and in the Inbox. (1)
- Note: Request For Information Tasks WILL NOT be found in the Inbox. The Task is located under My Dashboard in the Tasks tab. (3)
  - See User Guide, "Responding to a Request For Information Task" for further direction on completing these requests.

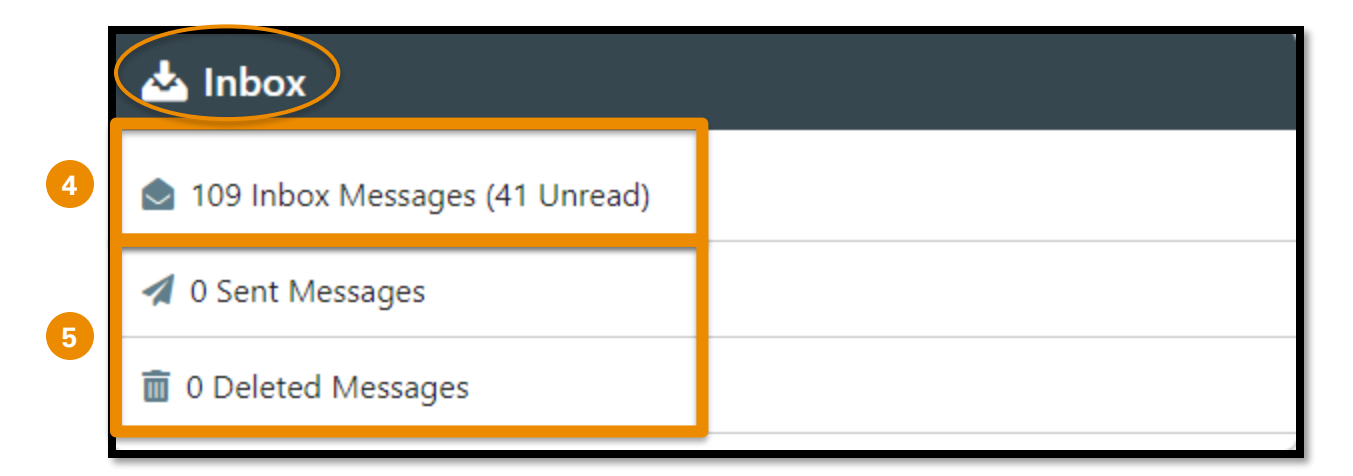

- Inbox messages will include notifications received regarding authorization submissions, authorization determinations and all High Priority messages. (4)
- The Inbox also displays folders for Sent and Deleted Messages. (5)
- Click Inbox Messages to access all messages within the folder.

|    | MedCommunity                |                            |                                             | යා Dashboard | Notices | 📰 Waiting Room 🛛 🏠 | 🗭 Recent | + New 2 | Test1 Provider1 |
|----|-----------------------------|----------------------------|---------------------------------------------|--------------|---------|--------------------|----------|---------|-----------------|
|    | Inbox                       |                            |                                             |              |         |                    |          |         |                 |
| 6  | All System User             |                            |                                             |              |         |                    |          |         | _               |
|    | Unread Priority Attachments | From                       | Subjec                                      |              |         |                    |          | Receiv  | ed              |
|    |                             | MedCompass InruleActionAPI | Response To Provider: SA 2308785453         |              |         |                    |          | 3/28/   | 23, 3:53 PM     |
| 8  | • <b>V</b>                  | MedCompass InruleActionAPI | Response To Provider: SA 2308385449         |              |         |                    |          | 3/28/   | 23, 3:16 PM     |
|    | 3                           | MedCompass InruleActionAPI | Auth #2308785453 Submission Successful!     |              |         |                    |          | 3/28/   | 23, 10:54 AM    |
|    | 2                           | MedCompass InruleActionAPI | Response To Provider: SA 2308685452         |              |         |                    |          | 3/27/   | 23, 1:49 PM     |
| 9  |                             | MedCompass InruleActionAPI | Auth #2308685452 Submission Successful!     |              |         |                    |          | 3/27/   | 23. 11:41 AM    |
|    | 2                           | MedCompass InruleActionAPI | Auth #2308685451 Submission Successful!     |              |         |                    |          | 3/27/.  | 23, 11:12 AM    |
|    | 2                           | MedCompass InruleActionAPI | Auth #2308685450 Submission Successful!     |              |         |                    |          | 3/27/   | 23, 10:47 AM    |
| 10 | <b>z</b> !                  | MedCompass InruleActionAPI | High-Priority Agreement for Post-Acute Care |              |         |                    |          | 3/23/   | 23, 1:01 PM     |

- Provider has the ability to view Inbox messages by System generated, User generated or All generated messages. (6)
- All columns may be sorted using the sort arrow located next to each column header. (7)
- Unread messages have an envelope icon in the Unread column. (8)
- Messages that have been read will not display an envelope icon. (9)
- High Priority Messages are identified with a ! in the Priority column. (10)
- Click blue hyperlink to open message. (11)

|    | MedCommunity                                                                                                    | 🖨 Dashboard | A Notices | 🔳 Waiting Room 🛛 🏠 | C Recent + New | v 요 Test1 Provider1 |   |  |  |  |
|----|----------------------------------------------------------------------------------------------------|-------------|-----------|--------------------|----------------|---------------------|---|--|--|--|
|    | nbox > Message                                                                                                    |             |           |                    |                |                     |   |  |  |  |
|    |                                                                                                    |             |           |                    |                | ← Back :            | 1 |  |  |  |
|    | ©Response To Provider: SA 2308785453                                                                                                    |             |           |                    |                |                     |   |  |  |  |
| 12 | 5/28/25, 3:53 PM                                                                                                    |             |           |                    |                |                     |   |  |  |  |
|    |                                                                                                    |             |           |                    | 15             | «ゐ Reply All        |   |  |  |  |
|    | From<br>MedCompass InruleActionAPI                                                                                                    |             |           |                    |                | D Forward           |   |  |  |  |
|    | То                                                                                                    |             |           |                    |                | 🗇 Delete            |   |  |  |  |
|    | Test1 Provider1                                                                                                    |             |           |                    |                |                     |   |  |  |  |
|    | Attachments                                                                                                    |             |           |                    |                |                     |   |  |  |  |
| 12 | ***Medicare Advantage***                                                                                                    |             |           |                    |                |                     |   |  |  |  |
|    | DRG approved. Please send update on 03/31/2023 and include d/c plans and d/c level of care needs along with complicating factors. Thank you.                                                                                                    |             |           |                    |                |                     |   |  |  |  |
|    | If member will need SNF upon dc. please submit detailed review on this current hospital case regarding skilled care needs that support the proposed ALOC, which includes therapy notes, PLOF and CLOF, ability to participate in therapy, home set up, family/caregiver support, and barriers to home discharge. |             |           |                    |                |                     |   |  |  |  |
|    | Medicare Advantage network information available at https://medmutual.com                                                                                                    |             |           |                    |                |                     |   |  |  |  |

- The message will display the response or notification information. (12)
- Depending on the type of message, there will be a **blue** hyperlink to either the Member Record or the Member's Service Authorization. (**13**)
- After reading the message, click ellipsis in upper right hand corner (14) of message to display a dropdown. (15)
  - > The Reply, Reply All and Forward functionality is not currently active.
    - Note: Deleted messages will be removed after 30 days.
  - Please Note: With the Shared Provider Dashboard feature, if you delete or mark a message as unread, this action will be universal for everyone in your Provider Group.

## Types of Inbox Messages

## 1. Auth #XXXXXXXXXX Submission Successful!

• This message displays when you have successfully submitted a new Inpatient Service Authorization request to MMO.

## 2. Response To Provider: SA XXXXXXXXXX

• This message displays when MMO has sent a decision on an Inpatient Service Authorization request.

## 3. High-Priority Agreement for Post-Acute Care

- This message displays when MMO has agreed to a post-acute level of care during discharge collaboration with the Provider.
- This message will display in the High Priority Messages box and in the Inbox.
- 4. Auth #XXXXXXXXXX Submission Unsuccessful Required Providers Missing

- This message displays if you omit either the Facility or the Physician from your Service Authorization request.
- This Service Authorization will remain in Draft status until you complete the required fields.

## 5. Duplicate Authorization Submitted

• This message displays if you submitted two Service Authorization requests for the same Facility, and with the same Admit Date.

### 6. Procedure Prior-Auth Required

• This message displays when you attempt to submit a Service Authorization request that contains a procedure that required Prior Authorization approval.

## 7. Service Authorization #XXXXXXXXX has been approved

• This message displays if you submit a Service Authorization request that contains a procedure that is designated by MMO as an "auto-approved" procedure.

#### 8. Auth #XXXXXXXXX Submission Unsuccessful - Required Procedure Code not included

- This message displays if you did not add the required CPT code to an acute pre-service elective medical or elective surgical inpatient admission request.
- This Service Authorization will remain in Draft status until you complete the required fields.